## 6. SEDAN GEOMETRY—TOLERANT IMPORT

In this tutorial you will import an IGES file containing the geometry for a sedan automobile, clean up the geometry, and mesh it with triangles and tetrahedra.

In this tutorial you will learn how to:

- Import an IGES file using "tolerant modeling"
- Specify the way in which the geometry will be colored
- Merge faces to facilitate meshing
- Apply size functions to control mesh quality
- Mesh a volume with a tetrahedral mesh
- Prepare the mesh to be read into FLUENT 5/6

#### 6.1 Prerequisites

This tutorial assumes that you are familiar with the GAMBIT GUI. You should also familiarize yourself with the previous tutorial, which employs GAMBIT virtual clean-up operations for importing the sedan geometry.

## 6.2 Problem Description

Figure 6-1 shows the sedan geometry used in this tutorial. The external body of the sedan is represented by a set of connected faces. To model the flow around the sedan body, you will create a brick volume that represents the flow domain.

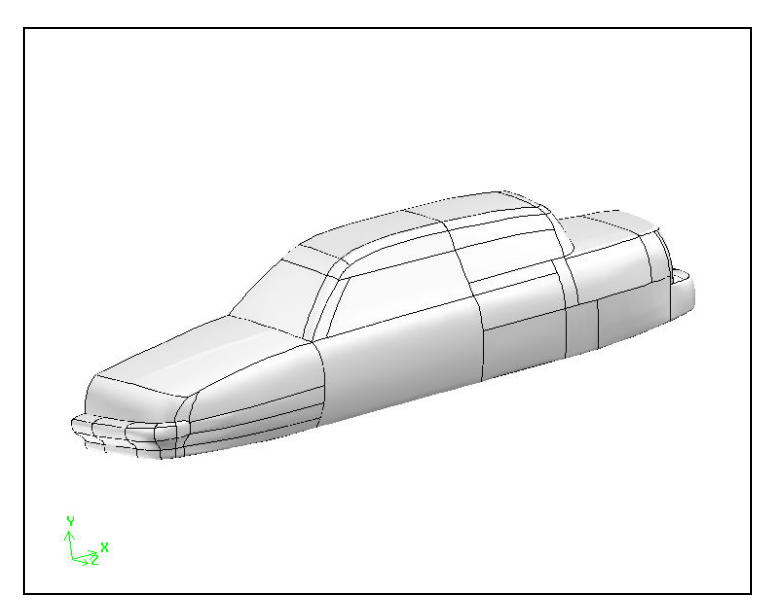

Figure 6-1: Sedan geometry

## 6.3 Strategy

In this tutorial, you will create a fully unstructured tetrahedral mesh around a car-body geometry imported as an IGES file. This tutorial illustrates the steps you would typically follow to prepare an imported CAD geometry for meshing. The IGES-file contains "dirty" geometry—that is, gaps exist between some of the surfaces that make it unsuitable for creating a CFD mesh. You will clean up the geometry using the GAMBIT "tolerant modeling" capability. The tolerant modeling option automatically assigns a tolerance value to each imported vertex and edge to maintain topological integrity for the imported model. The original CAD geometry is not modified during the import process.

The imported geometry includes a number of small surfaces, the edges of which may unnecessarily constrain the mesh generation process. Using the "merge faces" command, GAMBIT allows you to easily combine these surfaces prior to meshing. You can then have GAMBIT automatically create a triangular mesh on the car body.

Since the imported geometry consists only of the car body, you need to create a suitable domain around the car in order to conduct a CFD analysis (this is loosely equivalent to blacing the car in a wind tunnel). The remainder of the tutorial shows how to add a real box around the car body, use virtual geometry to create some missing faces, and finally stitch all faces together into a single volume. This volume can then be meshed (without any decomposition) using a tetrahedral meshing scheme.

#### 6.4 Procedure

1. Copy the file

path/Fluent.Inc/gambit2.x/help/tutfiles/sedan.igs

(where 2.x is the GAMBIT version number) from the GAMBIT installation area in the directory *path* to your working directory.

2. Start GAMBIT.

## Step 1: Select a Solver

1. Choose the solver from the main menu bar:

#### $\text{Solver} \rightarrow \text{FLUENT 5/6}$

The choice of a solver dictates the options available in various forms (for example, the boundary types available in the Specify Boundary Types form). For some systems, Fluent 5/6 is the default solver. The solver currently selected is shown at the top of the GAMBIT GUI.

# Step 2: Import the IGES File

### $\mathsf{File} \to \mathsf{Import} \to \mathsf{IGES} \dots$

This command sequence opens the Import IGES File form.

| — Import IGES File                                                                                                    |        |
|----------------------------------------------------------------------------------------------------|--------|
| File Name: [//nfs/docInx/home/roger/tutorials/sedan.ic                                                                                                 | Browse |
| Summary:Product IDSEDANSystem IDICEM SYSTEMS - ICEM IGESModel Space Scale1UnitsMMDate971016Time201653Distance Tolerance0.0001Maximum Coordinate1000000 |        |
| Import Options:<br>Translator: ) Native 🍊 Spatial                                                                                                    |        |
| Model Scale Factor 1                                                                                                    |        |
| Stand-alone Geometry:<br>No stand-alone vertices<br>No stand-alone edges<br>No stand-alone faces                                                       |        |
| Generic 💷                                                                                                    |        |
| _ Heal Geometry                                                                                                    |        |
| Make Tolerant                                                                                                    |        |
| Virtual Cleanup: Consect Tolerance Value Shortest Edge %                                                                                               |        |
| Merge Tolerance                                                                                                    |        |
| Accept Reset                                                                                                    | Close  |

© 1998-2007 Fluent, Inc. \II rights eserved. .

1. Click on the **Browse...** button.

*This action opens the* **Select File** *form.* 

| Select File                                                             |               |
|-------------------------------------------------------------------------|---------------|
| Filter                                                                  |               |
| /nfs/docInx/home/roger/tutorials/*.ig*š                                 |               |
| Directories                                                             | Files         |
| /nfs/docinx/home/roger/tutorials/.<br>/nfs/docinx/home/roger/tutorials/ | A sedan igs A |
|                                                                         |               |
| Selection<br>/nfs/docInx/home/roger/tutorials/sedan.igš                 |               |
| Accept                                                                  | Cancel        |

- a) Select sedan.igs in the Files list.
- b) Click Accept in the Select File form.
- 2. On the Import IGES File form, retain the Make Tolerant option.

The **Make Tolerant** option sets individual tolerances for edges and vertices so that entities that are not connected to within normal GAMBIT default tolerances are treated as connected entities.

3. Click Accept.

*The IGES file for the sedan body will be read into* GAMBIT *as real geometry (see Figure 6-2).* 

© 1998-2007 Fluent, Inc. All rights e served ..

6-6

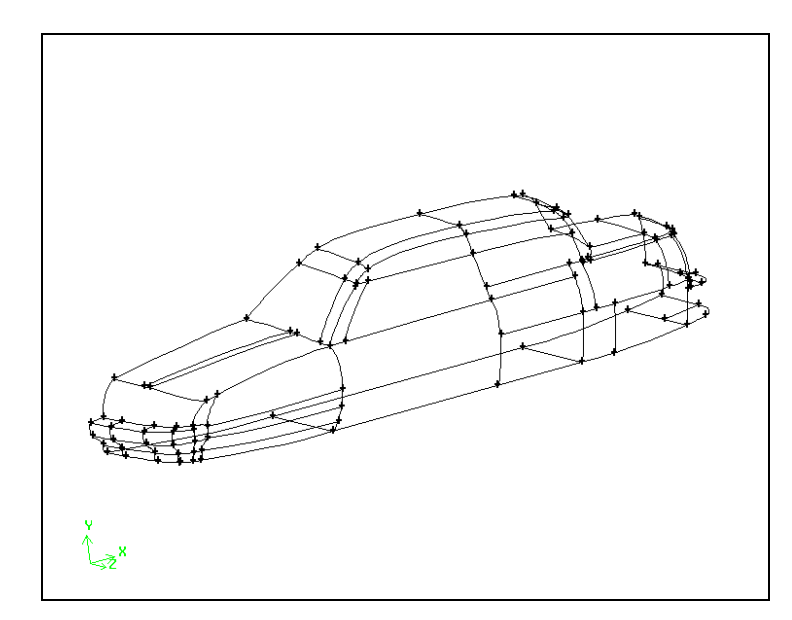

Figure 6-2: Imported sedan body

4. Click the **SPECIFY COLOR MODE** command button in the **Global Control** toolpad to change the graphics display to connectivity-based coloring.

| TI   | ODEOIEV      |            | MODE      | 1           | 1        | .11    | 1          |            | 177        |
|------|--------------|------------|-----------|-------------|----------|--------|------------|------------|------------|
| The  | SPECIFY      | COLOR      | MODE      | command     | button   | will   | change     | to         | . When     |
| GAI  | MBIT is in   | the con    | nectivity | y display m | ode, the | e mod  | el is dis  | played wi  | ith colors |
| base | ed on conn   | ectivity l | between   | entities ra | ther tha | n bas  | sed on e   | ntity type | s. In this |
| case | e, the color | s of all e | edges in  | the graph   | ics wind | 'ow ai | re blue, i | indicating | g that the |
| face | es are conn  | ected to e | each oth  | er.         |          |        |            |            | -          |

© 1998–2007 Fluent, Inc. All rights reserved.

#### Step 3: Merge Faces

In many cases, the IGES model contains more detail than you need for meshing. The imported geometry for the sedan includes a number of small faces, the edges of which may constrain the mesh generation process unnecessarily. In GAMBIT, you can merge faces together prior to meshing.

1. Merge some of the faces on the sedan hood.

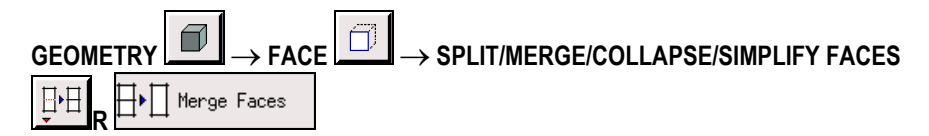

This command sequence opens the Merge Faces form.

| Merge Faces                 |                   |  |  |  |  |
|-----------------------------|-------------------|--|--|--|--|
| Faces                       | Pick 💷 face.44    |  |  |  |  |
| Type:                       |                   |  |  |  |  |
| 🍯 Real and Virtual (Forced) |                   |  |  |  |  |
| O Vi                        | rtual (Tolerance) |  |  |  |  |
| Min. Angle                  |                   |  |  |  |  |
| 📕 Merge edges               |                   |  |  |  |  |
| Apply                       | Reset Close       |  |  |  |  |

- a) Retain the Type:Real and Virtual (Forced) option.
- b) Select (pick) the three faces on the top of the hood as shown in Figure 6-3.
- c) Retain the Merge Edges option to facilitate geometry cleanup during merging.
- d) Click Apply to merge the faces as shown in Figure 6-4.

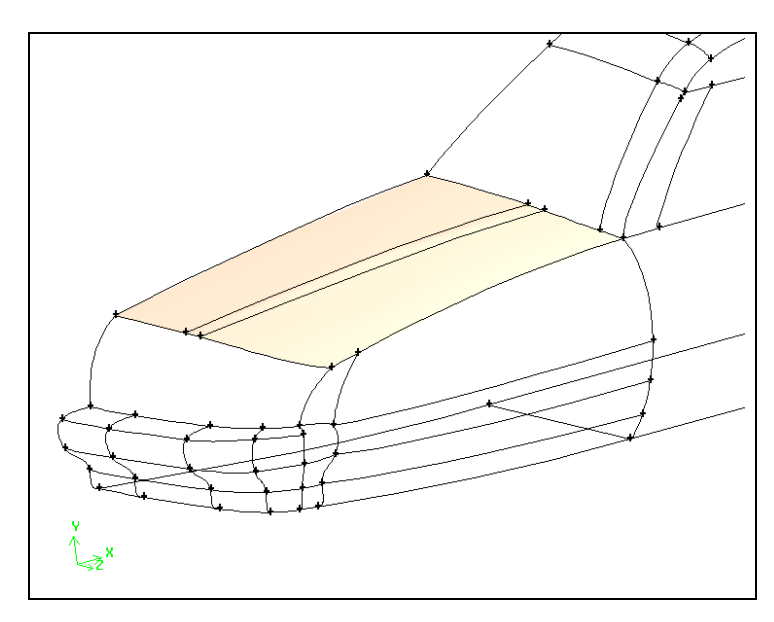

Figure 6-3: Three faces on hood of sedan

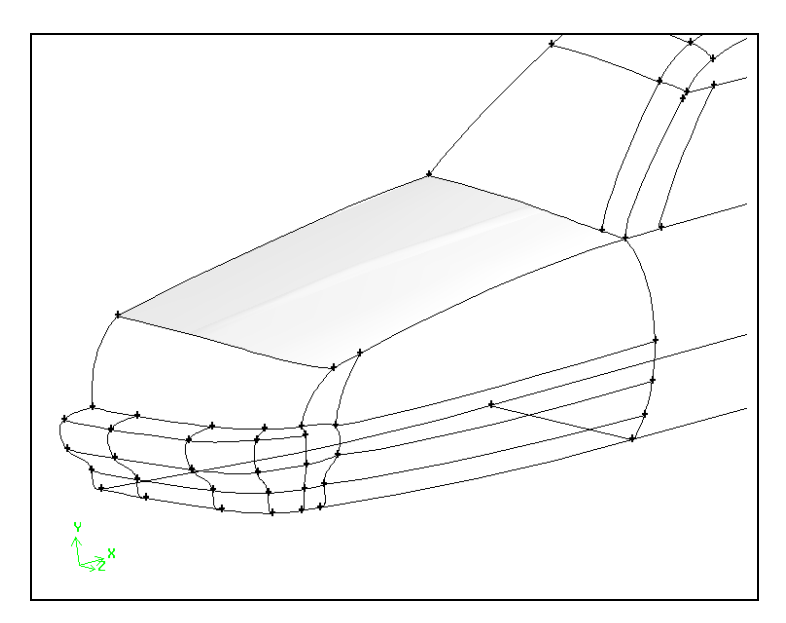

Figure 6-4: Three faces merged on hood of sedan

© 1998–2007 Fluent, Inc. All rights reserved.

6-9

2. Merge four faces on the trunk of the car (see Figure 6-5) using the method outlined above. The merged faces are shown in Figure 6-6.

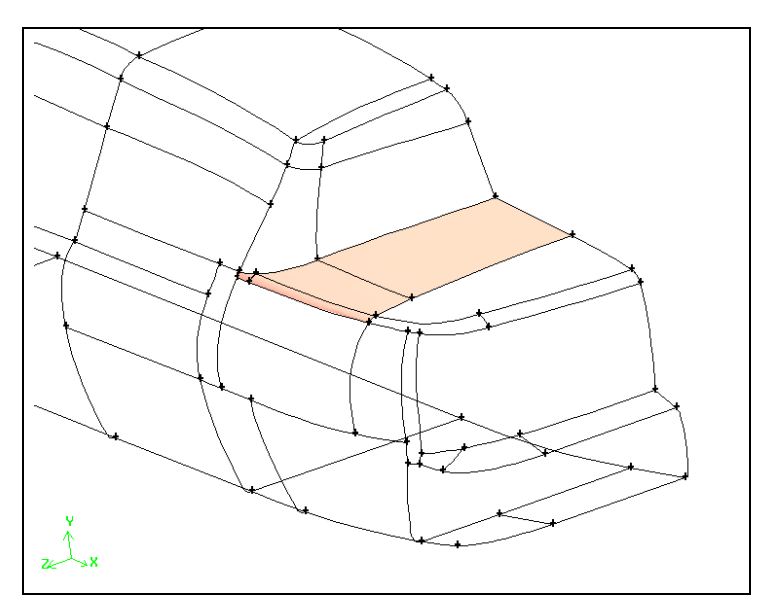

Figure 6-5: Four faces on trunk of sedan

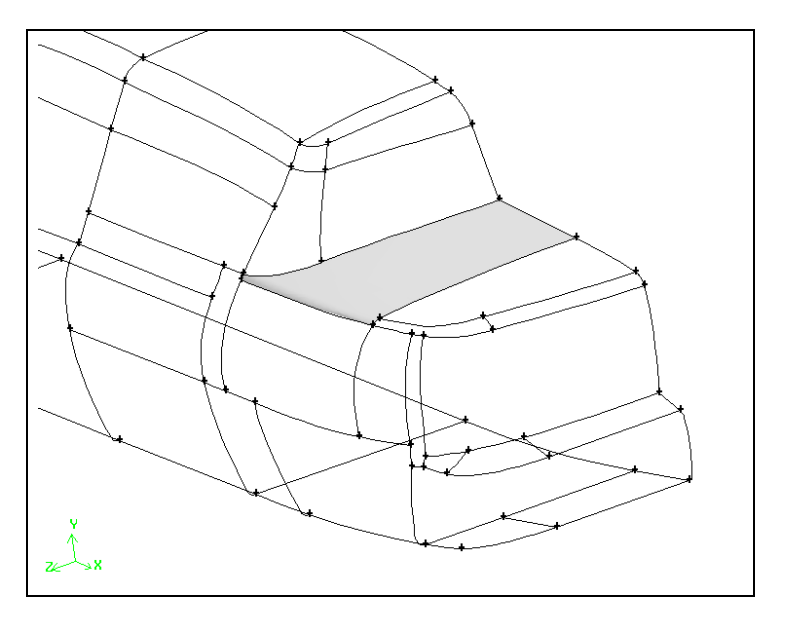

Figure 6-6: Four faces merged on trunk of sedan

以上内容仅为本文档的试下载部分,为可阅读页数的一半内容。如 要下载或阅读全文,请访问: <u>https://d.book118.com/96512123420</u> <u>4011220</u>